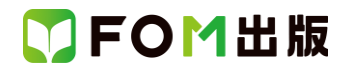

## よくわかる Word 2013 基礎

Windows 7 用補足資料

「よくわかる Word 2013 基礎」(型番: FPT1218)は、Windows 8 環境で Word 2013 を学習する場合の操作手順を掲載しています。Windows 7 環境で学習する場合の操作手順の違いについては、次のとおりです。

| 頁    | 章                 | 見出し                  | 学習時の注意事項                                                                                                    |
|------|-------------------|----------------------|----------------------------------------------------------------------------------------------------|
| P.6  | 本書をご利用いただく<br>前に  | 7 添付「データCD-ROM」について  | 「◆セットアップ方法」の操作手順①~③を、次の手順に置き<br>換えて操作してください。                                                                                                    |
|      |                   |                      | ①「データ CD-ROM」をドライブにセットします。<br>《自動再生》ダイアログボックスが表示されます。<br>②《setup.exe の実行》をクリックします。<br>※《ユーザーアカウント制御》ダイアログボックスが表示され                                                                                                    |
|      |                   |                      | る場合は、《はい》をクリックします。                                                                                                    |
| P.8  | 本書をご利用いただく<br>前に  | 7 添付「データCD-ROM」について  | 「◆コピー内容の一覧」の「※確認できたら、・・・デスクトップを<br>終了しておきましょう。」の操作は必要ありません。                                                                                                    |
| P.8  | 本書をご利用いただく<br>前に  | 7 添付「データ CD-ROM」について | 「STEP UP セットアッププログラムが起動しない場合」の操作<br>手順①~②を、次の手順に置き換えて操作してください。                                                                                                    |
|      |                   |                      | ①《スタート》ボタンをクリックします。                                                                                                    |
| P.8  | 本書をご利用いただく<br>前に  | 7 添付「データ CD-ROM」について | 「STEP UP 再セットアップの留意点」の操作手順①~②を、<br>次の手順に置き換えて操作してください。                                                                                                    |
|      |                   |                      | ①《スタート》ボタンをクリックします。                                                                                                    |
| P.9  | 本書をご利用いただく<br>前に  | 8 画面の設定について          | 操作手順①~⑨を次の手順に置き換えて操作してください。<br>ただし、この手順で画面を設定しても、Windows のバージョン<br>が異なるため表示が異なる部分があります。                                                                                                    |
|      |                   |                      | <ol> <li>①《スタート》ボタンをクリックします。</li> <li>②《コントロールパネル》をクリックします。</li> <li>③《画面の解像度の調整》をクリックします。</li> <li>④《解像度》の《▼》をクリックします。</li> <li>⑤ をドラッグし、《1024×768》に設定します。</li> <li>⑥ 《OK》をクリックします。</li> <li>※確認メッセージが表示される場合は、《変更を維持する》を<br/>クリックします。</li> <li>⑦ 《テーマの変更》をクリックします。</li> </ol> |
|      |                   |                      | ⑧《ベーシックテーマとハイコントラストテーマ》の《Windows /<br>ベーシック》をクリックします。                                                                                                    |
| P.16 | 第1章<br>Wordの基礎知識  | STEP2 Wordを起動する      | 「1 Word の起動」の操作手順①~④を、次の手順に置き換え<br>て操作してください。                                                                                                    |
|      |                   |                      | ①《スタート》ボタンをクリックします。<br>②《すべてのプログラム》をポイントします。<br>③《Microsoft Office 2013》をクリックします。<br>④《Word 2013》をクリックします。                                                                                                    |
| P.31 | 第1章<br>Word の基礎知識 | STEP6 Wordを終了する      | 「2 デスクトップの終了」の操作は、Windows 7 では必要ありません。                                                                                                    |

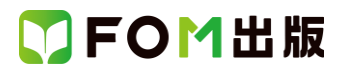

| 頁    | 章            | 見出し             | 学習時の注意事項                                                        |
|------|--------------|-----------------|-----------------------------------------------------------------|
| P.31 | 第1章          | STEP6 Wordを終了する | 「STEP UP Windows のスタート画面の表示」は、Windows 7 に                       |
|      | Word の基礎知識   |                 | は対応していません。                                                      |
| P.34 | 第2章          | STEP1 IME を設定する | 「1 IME」の IME の状態は、言語バーで確認してください。                                |
|      | 文字の入力        |                 |                                                                 |
| P.34 | 第2章<br>      | STEP1 IMEを設定する  | Windows 7 でローマ字入力とかな入力を切り替えるには、言                                |
|      | 又子の入力        |                 | にんしていたいで、「ANA キーロック状態」を使います。                                    |
|      |              |                 | 状態)と КАННА (白い文字の状態)が交互に切り替わります。                                |
|      |              |                 | ローマ字入力のときには、「ビミション」(白い文字の状態)にします。                               |
|      |              |                 | かな入力のときには、 「「い文字の状態」にします。                                       |
| P.35 | 第2章          | STEP1 IME を設定する | 「STEP UP 初期の設定をかな入力に変更する」の操作手順<br>た。次の手順に置き換えて過作してください。         |
|      | 又子の人力        |                 | を、次の于順に直さ換えて採作してください。                                           |
|      |              |                 | ◆言語バーの《ツール》→《プロパティ》→《全般》タブ→《ロー                                  |
|      |              |                 | マ字入力∕かな入力》の《▼》→《かな入力》                                           |
| P.35 | 第2章          | STEP1 IME を設定する | Windows 7 で入力モードを切り替えるには、言語バーの《入力                               |
|      | 文字の入力        |                 | モード》をクリックして表示される一覧から選択します。                                      |
| P.36 | 第2章          | STEP2 文字を入力する   | 「1 新しい文書の作成」の操作手順①を、次の手順に置き換                                    |
|      | 文字の人力        |                 | えて探告してくたさい。                                                     |
|      |              |                 | ①Wordを起動し、Wordのスタート画面を表示します。                                    |
|      |              |                 | ※《スタート》ボタン→《すべてのプログラム》→《Microsoft                               |
|      |              |                 | Office 2013》→《Word 2013》をクリックします。                               |
| P.37 | 第2章<br>      | STEP2 文字を入力する   | 「2 英数字の入力」の操作手順①の入力モードは、言語バー<br>で確認してください                       |
| D 20 | 文子の入力        | STED2 文字な入力する   |                                                                 |
| F.30 | 第2章<br>文字の入力 | STEPZ X+2/J9 @  | 「3 記号の人力」の保作子順①の人力モートは、言語ハーで確認してください。                           |
| P.40 | 第2章          | STEP2 文字を入力する   | 「1 ローマ字入力の場合」の操作手順①の入力モードは、言                                    |
|      | 又子の人力        |                 | 高ハーで確認していこう。<br>また、操作手順①の下の※を、次の手順に置き換えて操作し                     |
|      |              |                 | てください。                                                          |
|      |              |                 | ※《あ》になっていない堤合は 《ム》をクリック て 一覧から                                  |
|      |              |                 | 《ひらがな》を選択します。                                                   |
| P.41 | 第2章          | STEP2 文字を入力する   | 「2 かな入力の場合」の操作手順①の入力モードは、言語バ                                    |
| ~    | 文字の入力        |                 | ーで確認してください。また、操作手順②~④を、次の手順に<br>業を換えて操作してください。                  |
| F.42 |              |                 |                                                                 |
|      |              |                 | ②言語バーの <sup>[2]</sup> [KANA キーロック状態)をクリックし、 <sup>[2]</sup>      |
|      |              |                 | (青い文字の状態)にします。                                                  |
| P.44 | 第2章          | STEP2 文字を入力する   | 「1 入力中の文字の削除」の操作手順①の入力モードは、言                                    |
|      | 文字の人力        |                 | 語ハー じ 確認して くたさい。    また、  場作 手順 ① の 下の 2 つ 日の ※た、  物の 手順 に  罢き協う |
|      |              |                 | 。 、、、 は い テ 順 し い い 2 2 日 い べ 2 、 久 い 于 順 に 直 さ 換 ん て 操作してください。 |
|      |              |                 |                                                                 |
|      |              |                 | ※言語バーの <sup>国国国</sup> (KANA キーロック状態)をクリックし、使用                   |
|      |              |                 | する入力方式に切り替えておきましょう。                                             |

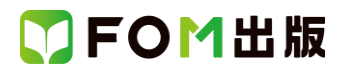

| 頁           | 章                   | 見出し              | 学習時の注意事項                                                 |
|-------------|---------------------|------------------|----------------------------------------------------------|
| P.44        | 第2章                 | STEP2 文字を入力する    | 「1 入力中の文字の削除」の操作手順②の下の※は、                                |
|             | 文字の入力               |                  | Windows7 では必要ありません。Windows 7 では、入力中に予                    |
|             |                     |                  | 測候補の一覧は表示されません。                                          |
| P.45        | 第2章                 | STEP2 文字を入力する    | 「STEP UP 予測候補」は、Windows 7 には対応していません。                    |
|             | 文字の入力               |                  |                                                          |
| P.51        | 第2章                 | STEP3 文字を変換する    | 「POINT いろいろな文字への変換」の「●住所に変換」の操                           |
|             | 文字の入力               |                  | 作を、次の手順に直さ換えて操作してくたさい。                                   |
|             |                     |                  | ●住所に変換                                                   |
|             |                     |                  | 言語バーの《変換モード》をクリックし、一覧から《人名/地名》                           |
|             |                     |                  | を選択すると、郵便番号を入力して、住所に変換できます。                              |
|             |                     |                  | ※入力した郵便番号によっては、住所に変換できないものも                              |
|             |                     |                  | あります。                                                    |
| P.51        | 第2章                 | STEP3 文字を変換する    | 「POINT いろいろな文字への変換」の「●顔文字に変換」の                           |
|             | 文字の入力               |                  | 操作を、次の手順に置き換えて操作してください。                                  |
|             |                     |                  | ●顔文字に変換                                                  |
|             |                     |                  | 言語バーの《変換モード》をクリックし、一覧から《話し言葉優                            |
|             |                     |                  | 先》を選択すると、「かお」という読みで顔文字に変換できま                             |
|             |                     |                  | す。                                                       |
| P.58        | 第2章                 | STEP5 単語を登録する    | 「1 単語の登録」の操作手順①~④を、次の手順に置き換え                             |
|             | 文字の入力               |                  | て操作してください。                                               |
|             |                     |                  |                                                          |
|             |                     |                  | ①言語ハーの《シール》をクリックしま9。<br>②《単語/田側の登録》をクリックします              |
|             |                     |                  | ©(1年前/用例の登録)/をノリノノにより。<br>《単語/田例の登録)/ダイアログボックスが表示されます    |
|             |                     |                  | 、 、 、 、 、 、 、 、 、 、 、 、 、 、 、 、 、 、 、                    |
|             |                     |                  | ③《読み》に「た」と入力します。                                         |
|             |                     |                  | 登録する単語を入力します。                                            |
|             |                     |                  | ④《語句》に「卓斗」と入力します。                                        |
|             |                     |                  | ※「たくと」では変換できないので1文字ずつ変換します。                              |
| P.59        | 第2章                 | STEP5 単語を登録する    | 「3 登録した単語の削除」の操作手順①~②を、次の手順に                             |
|             | 文字の入力               |                  | 置き換えて操作してください。                                           |
|             |                     |                  |                                                          |
|             |                     |                  | ①言語ハーの《ツール》をクリックします。                                     |
| <b>D</b> 00 | <b>你</b> 。 <u>本</u> |                  | ②《「許書フール》をクリックしより。  「のエテロ」の「おった」、  2名(                   |
| P.60        | 弗2早<br>  文字の入力      | STEP5 単語を登録する    | 「STEP UP その他の方法(登録した単語の則除)」の操作手<br>順を 次の手順に置き換えて操作してください |
|             |                     |                  |                                                          |
|             |                     |                  | ◆《校閲》タブ→《言語》グループの《日本語入力辞書への単                             |
|             |                     |                  | 語登録》→《辞書ツール》→単語を選択→《削除》                                  |
| P.61        | 第2章                 | STEP6 IME の便利な機能 | 「1 読めない漢字の入力」の操作手順②~③を、次の手順に                             |
|             | 文字の入力               |                  | 置き換えて操作してください。                                           |
|             |                     |                  |                                                          |
| <b>D</b> 00 | 一位。去                |                  |                                                          |
| P.63        | 弗2早<br>  立つの1キ      | SIEPO IME の便利な機能 | 12 人刀中の又子をインターネットで梗案」は、Windows 7 には<br>  対応  ていません       |
|             | メチの入力               |                  |                                                          |

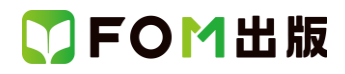

| 頁     | 章                            | 見出し                     | 学習時の注意事項                                                                                                    |
|-------|------------------------------|-------------------------|----------------------------------------------------------------------------------------------------|
| P.65  | 第2章<br>文字の入力                 | STEP6 IME の便利な機能        | 「POINT 検索プロバイダーを指定して検索する」は、Windows<br>7 は対応していません。                                                                                                    |
| P.214 | 第7章<br>便利な機能                 | STEP2 PDF ファイルを操作する     | Windows 7には、Windows Readerはインストールされていません。Windows 7でPDFファイルを表示するには、インターネット上から「Adobe Reader」をダウンロードし、インストールする必要があります。Adobe Reader はアドビシステムズ社が開発した表示用のアプリで、無償で提供されています。 |
| P.215 | 第7章<br>便利な機能                 | STEP2 PDF ファイルを操作する     | 「2 PDF ファイルとして保存」の操作手順⑭を、次の手順に置き換えて操作してください。<br>⑭《閉じる》ボタンをクリックします。<br>※文書「便利な機能-1 完成」を閉じておきましょう。                                                                     |
| P.284 | 付録4<br>Office 2013 の基礎知<br>識 | STEP4 ファイルの互換性を確認す<br>る | 「STEP UP 拡張子の表示」の操作手順を、次の手順に置き換<br>えて操作してください。<br>◆《スタート》ボタン→《コントロールパネル》→《デスクトップ<br>のカスタマイズ》→《フォルダーオプション》→《表示》タブ→<br>《登録されている拡張子は表示しない》をオフにする                        |

以上